## ① サイボーズトップ画面よりファイル管理をクリック

| ● トップページ - サイボウズ Off                                                                                                    | ice - Windows Internet Ex                                                                      | xplorer                       |                        |                   | - ()                                    | Bing          |                      | _ 0 X              |
|----------------------------------------------------------------------------------------------------|------------------------------------------------------------------------------------------------|-------------------------------|------------------------|-------------------|-----------------------------------------|---------------|----------------------|--------------------|
|                                                                                                    | -ジュサイボウズ Office                                                                                | /ug.excrgiu=                  |                        |                   | · · · ·                                 | ✓ ページ(P) ▼ ヤー | フティ(S) 👻 ツー          |                    |
|                                                                                                    |                                                                                                |                               |                        |                   |                                         |               |                      |                    |
| マイポウス Office IU         副とおりを(常知)           ()         ()           ()         ()           ()         ()           ()         ()           ()         ()           ()         ()           ()         ()           ()         ()           ()         ()           ()         ()           ()         ()           ()         ()           ()         () | ル<br>電話メモ(在應時 タイムカード                                                                           | ToDoJスト 増示板 27/14             | 1000 日本<br>アドレス様 ユーザー名 | 第 2-270- 報告書 プロ   | 1025 1025 1025 1025 1025 1025 1025 1025 |               | • • • •              | 使期以或運合・            |
| (1) (医療情報ネットシステム<br>平成27年1月28改正のシスペ<br>平成27年2月27日 17:00 ~<br>ご不便をおかけしますが、<br>(C印刷時)こ2ページ目以降<br>根題について、根示例に書                                                                                                    | 停止のお知らせ】<br>テム夏期の為、以下の期間シン<br>・平成27年3月1日 終日<br>よろしくお願いいたします。<br>防正しく印刷されない件につ<br>ささみましたので、ご確認お | Rテムを停止します。<br>いて]<br>願いいたします。 | ()<br>*                | TOP画面ファイル<br>クリック | 管理                                      |               | d∎/(−                | ツを追加する□            |
| 請 スケジュール 🔍                                                                                                    | ユーザー/旅                                                                                         | 服後素                           |                        |                   |                                         |               |                      |                    |
| グループ (グループ表示)                                                                                                    | •                                                                                              |                               | 2015年2月                | 325日 (水)          |                                         | * 前週          | ▼前日 今日 翌日            | - 翌週 ++            |
|                                                                                                    | 25 (水) 🖓                                                                                       | 26(木) 强                       | 27(金) 🖓                | 28 (±) 🍓          | 1 (日) 🚱                                 | 2 (月) 强       | 3 (火)                | ) 🚱                |
| <ul> <li>● 後期広域連合</li> <li>● 月予定</li> <li>● 担当確認 ▼</li> </ul>                                                                                                    | Ф G2                                                                                           | <b>⊕</b> G                    | ⊕ i⊋                   |                   | ф G2                                    | <b>⊕</b> i≆   | <b>⊕</b> i⊋          |                    |
| 後期広域連合さんの最新情報                                                                                                    | 2                                                                                              | •                             | 未読一覧 🔲 ▼ 💽             | 回個人フォルダ - [受信箱]   |                                         |               |                      |                    |
| お知らせ                                                                                                    |                                                                                                |                               |                        | 標題                |                                         | 差出人           | 作成日時 🗸               | 備考                 |
| お知らせはありません。                                                                                                    |                                                                                                |                               |                        | ■0平成27年度 長寿健診費    | £診券(                                    | ◎ 事業課         | 2/23(月)              |                    |
| トップに常に出す情報                                                                                                    |                                                                                                |                               |                        | ₩10後期高齢者医療広域連合    | 豊田様                                     | ◎ 審査課         | 2/20(金)              |                    |
| <ul> <li></li></ul>                                                                                                    |                                                                                                | 1-5<br>2-5                    | F─▲ 日時▲                | ■●役期局部省医療広域連合     | 宣出禄<br>李本                               | ● 告査課         | 2/19(木)              |                    |
| □ □ □ (後期広域連合_與儀様)                                                                                                    | 371 88                                                                                         | 期広域連合 與儀様 ● フ                 | 「護保険係 14/11/28         | ●0 1 神戸除来ファクブ担当   | ₩Ⅲ<br>*#1 22                            | ● 田田林         | 2/18(/K)<br>2/18(/K) |                    |
| ■ ● 【後期広域連合_與機様】(高額 後期広域連合 與機様                                                                                                    |                                                                                                |                               | 「護保険係 14/12/9          |                   | 3987 JH                                 |               | 2/10(///)            |                    |
|                                                                                                    | 2-000 い                                                                                        |                               | (月) 1/19(月)            | 🔜 掲示板 - 最新一覧      |                                         |               |                      | -                  |
| チェック 小田日を トップものあま                                                                                                    |                                                                                                |                               | 21/2/21                | 標題                | 内容                                      | 更新者           |                      | 更新日時               |
| 71970/29812 P97///0819                                                                                                    |                                                                                                |                               |                        | ■◎東日本大震災の被災者の一    | 部負担 各市町村国民                              | 健康保険 🔒 沖繩     | 具国民健康保険課             | 2/24(火)            |
| 揭示板                                                                                                    |                                                                                                |                               |                        | ■ Re:平成26年度災害臨時特  | 例 那覇市、沖縄                                | 市、宮古 🔒 沖縄     | 具国民健康保険課             | 2/24(火)            |
| ■■国保情報(2月23日号)                                                                                                    | (全体) お世                                                                                        | 話になっておりま 🔒 事業課                | 2/23(月)                | ■◎平成26年度高額医療費共同   | 事業 各市町村高額                               | 医療費共 🔒 沖縄     | 具国民健康保険課             | 2/23(月)            |
| □ 国民健康保険条例参考の一部を改(全体) 各市町村国民健康保険 🔓 沖縄県国民健康保険課 2/19(木)                                                                                                    |                                                                                                |                               | 国民健康保険課 2/19(木)        | ■ H26国民健康保険調整交付   | 金( 関係市町村国                               | 民健康保 员 沖縄     | 具国民健康保険課             | 2/23(月)            |
| □ II (県公表)H25市町村国保財政 (全体) 各市町村国民健康保険 🔓 沖縄県国民健康保険課 2/12(木)                                                                                                    |                                                                                                |                               |                        | ■◎国保情報(2月23日号)    | お世話になっ                                  | ておりま 🍯 事業     | 课                    | 2/23(月)            |
| □□国保情報(2月9日号)                                                                                                    | (全体) お世                                                                                        | 話になっておりま 🔒 事業課                | ToDoリスト                |                   |                                         |               | <b>.</b>             |                    |
| □□【療給】変更申請における                                                                                                    | 交付要(県内保険者) 療養                                                                                  | 給付費等負担金等 🔓 沖縄県国               | 国民健康保険課 2/2(月)         |                   |                                         |               |                      |                    |
| 国語一覧   チェックルな項目を<br>夏読にする すくての項目 ▼ ミチェックする                                                                                                    |                                                                                                |                               |                        |                   |                                         |               |                      |                    |
| 0.115.5#                                                                                                    |                                                                                                |                               | _                      |                   |                                         |               |                      |                    |
| ページが表示されました ● インターネット   保護モード: 有効 💮 🔹 🔍 100% 🔹                                                                                                    |                                                                                                |                               |                        |                   |                                         |               |                      |                    |
| 🙆 🖉 📋 🕻                                                                                                    | 7 📉                                                                                            |                               |                        |                   | A 🔊                                     | ,般 📽 🦻 🥔 🗭 🛤  | ° 🔺 🍽 🖬 🕼            | 9:16<br>2015/02/25 |
|                                                                                                    |                                                                                                |                               |                        |                   |                                         |               |                      | 2013,02,23         |

# ②(ルートフォルダ)の国保連合会をクリック

| 🍘 ファイル管理 - サイボウズ Office - Windows Internet Explorer                                                                                                    | area (and been been                                                                                                    |                                                                                                    |  |  |  |  |  |  |  |  |
|----------------------------------------------------------------------------------------------------|----------------------------------------------------------------------------------------------------|----------------------------------------------------------------------------------------------------|--|--|--|--|--|--|--|--|
| Image: the second second se | age=FileIndex                                                                                                    | <ul> <li>✓ 47 × P Bing</li> <li>P ▼</li> </ul>                                                                                                    |  |  |  |  |  |  |  |  |
| ☆ お気に入り ○ ファイル管理 - サイボウズ Office                                                                                                    | 🖄 🕶 🔊 👻                                                                                                    | $\blacksquare = \bigoplus \bullet \land \neg \neg \forall (\underline{P}) \bullet \forall \neg \neg \neg \neg \neg \neg (\underline{S}) \bullet \forall \neg \neg \neg \neg (\underline{O}) \bullet \bigcirc \bullet \overset{\times}{}$ |  |  |  |  |  |  |  |  |
| サイボウズ Office 10 副品内を検索 Q                                                                                                    |                                                                                                    | 🛕 アプリー覧 🔹 リンク 🔹 🛄 後期広域連合 🔹                                                                                                    |  |  |  |  |  |  |  |  |
|                                                                                                    | 日示板     アドルス様     アドルス様     アドルス様     エーザー名理     マークフロー     戦音者     プロシェクト     プロシェクト                                             |                                                                                                    |  |  |  |  |  |  |  |  |
| トップページ 〉 ファイル管理(ルートフォルダ)                                                                                                    |                                                                                                    |                                                                                                    |  |  |  |  |  |  |  |  |
| ◆ファイルを追加する □フォルダを追加する その他の操作▼                                                                                                    | Q。 ファイル管理検索 詳                                                                                                    | 細検索                                                                                                    |  |  |  |  |  |  |  |  |
| □ ( <i>V=1-5-AUPS</i> )<br>④ ■ 国保連合会 (26)<br>□ = - <i>VB</i> (M-NZ (1)                                                                                                    | ■ (ルートフォルダ)<br>                                                                                                    | 一本部地区 (2) 一方方十地区                                                                                                    |  |  |  |  |  |  |  |  |
| ● 中郡地区 (1)<br>● ■南郡地区 (2)<br>■ 営古地区<br>■ 八重山地区 ②(ルートフォ                                                                                                    | ■ 小重地区<br>● 八重地区<br>■ 小重地区<br>■ 小重地区<br>■ 都市国保健原相談員<br>■ 日保健原相談員<br>■ 日保健原相談員<br>■ 日保健原相談員<br>■ 金翔萬竜臣愛広城連合<br>■ 国保健原相談員<br>■ 金翔萬竜 | ■ (市市地区 (2) ■ 白口地区<br>■ 全ユーザー(3) ■ 国保主管(1)<br>(南部地区) ■ 旧ユーザー                                                                                                    |  |  |  |  |  |  |  |  |
| <ul> <li>■●都市国保(8)</li> <li>■後期高齢者医療広域連合</li> <li>■全ユーザー(3)</li> <li>■■国保主管(1)</li> </ul>                                                                                                    | ク (32)  国国保マップ(1)  助りウコム(2)  助国民健康保険課(9)  助特定健参受診勧奨チラジ                                                                            | ■県国保老人医務課 ■一時フォルダ<br>等 (1)                                                                                                    |  |  |  |  |  |  |  |  |
| <ul> <li>         ・         ・         ・</li></ul>                                                                                                    | ファイル<br>・<br>一<br>弾除する<br>まとめてダウンロードする<br>移動する                                                                                    |                                                                                                    |  |  |  |  |  |  |  |  |
| <ul> <li>         ・国兄会健康相談員(南部地区)         ・回日ユーザー         ・回月内保険者         ・後期主管         ・後期主管         ・</li> </ul>                                                                                                    | タイトル ■ ファイル ■<br>・ 別はする まとめてタウンロートする 移動する                                                                                         | 契新省■ 日時 ■ サイズ ■                                                                                                    |  |  |  |  |  |  |  |  |
| <ul> <li>■ 国保・健康増進課 (32)</li> <li>● 国保マップ(1)</li> <li>● リウコム (2)</li> <li>■ 県国保老人医務課</li> <li>● 一時フォルダ</li> <li>● 助国民健康保険課 (9)</li> <li>● 時国民健康保険課 (9)</li> </ul>                                                                                                    |                                                                                                    |                                                                                                    |  |  |  |  |  |  |  |  |
| ▲ トップページへ                                                                                                    |                                                                                                    | A                                                                                                    |  |  |  |  |  |  |  |  |
|                                                                                                    | サイボウズ Office Version 10.2.0 20141007111905 Copyright (C) 2013-2014 Cybozu                                                         |                                                                                                    |  |  |  |  |  |  |  |  |
| ページが表示されました                                                                                                    | ● インター                                                                                                    | ネット   保護モード: 有効 🌱 🔩 100% 👻                                                                                                    |  |  |  |  |  |  |  |  |
| 🚳 🙆 🚝 🖸 🔀                                                                                                    |                                                                                                    |                                                                                                    |  |  |  |  |  |  |  |  |

#### ③【保健事業】保健事業ネットをクリック

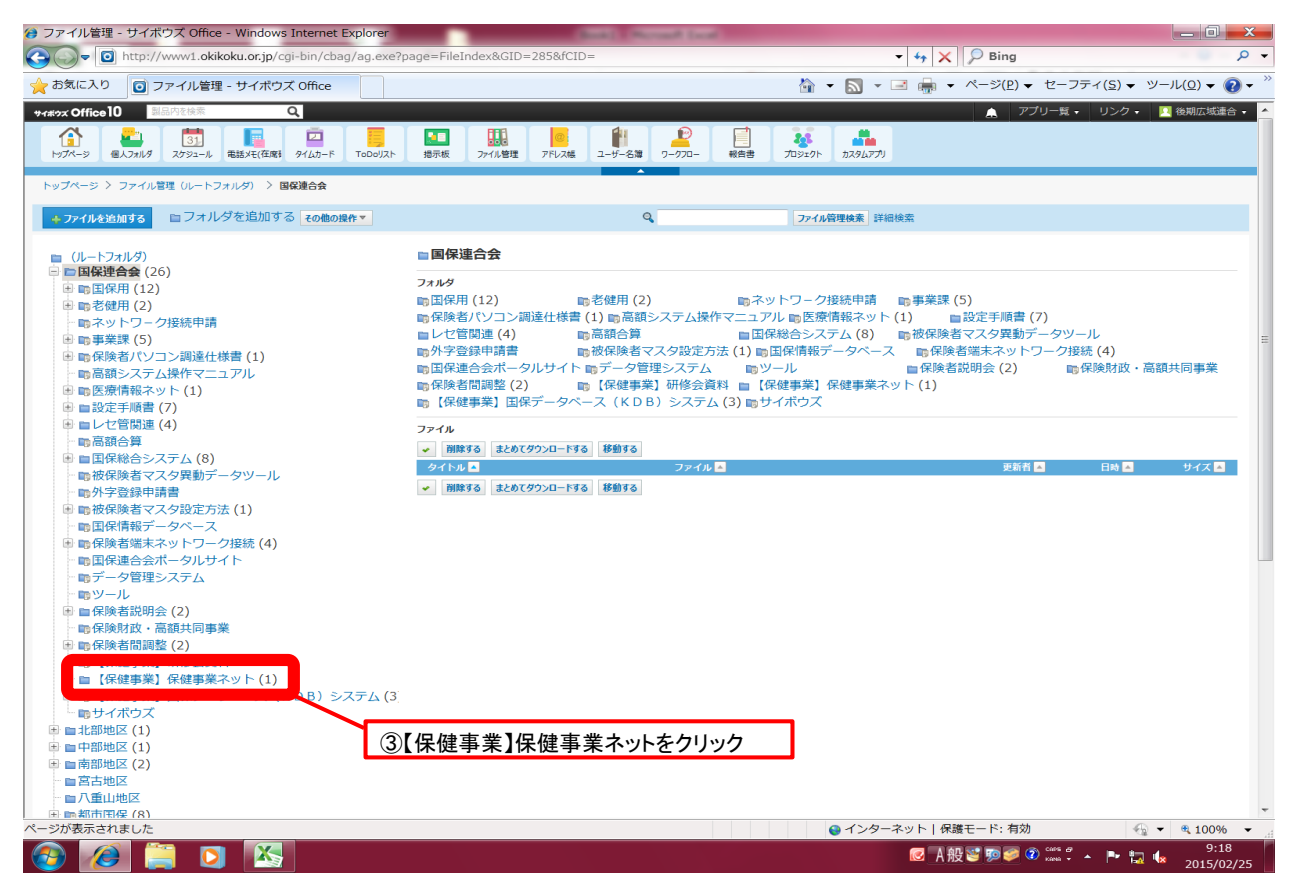

#### ④インストール資材をクリック

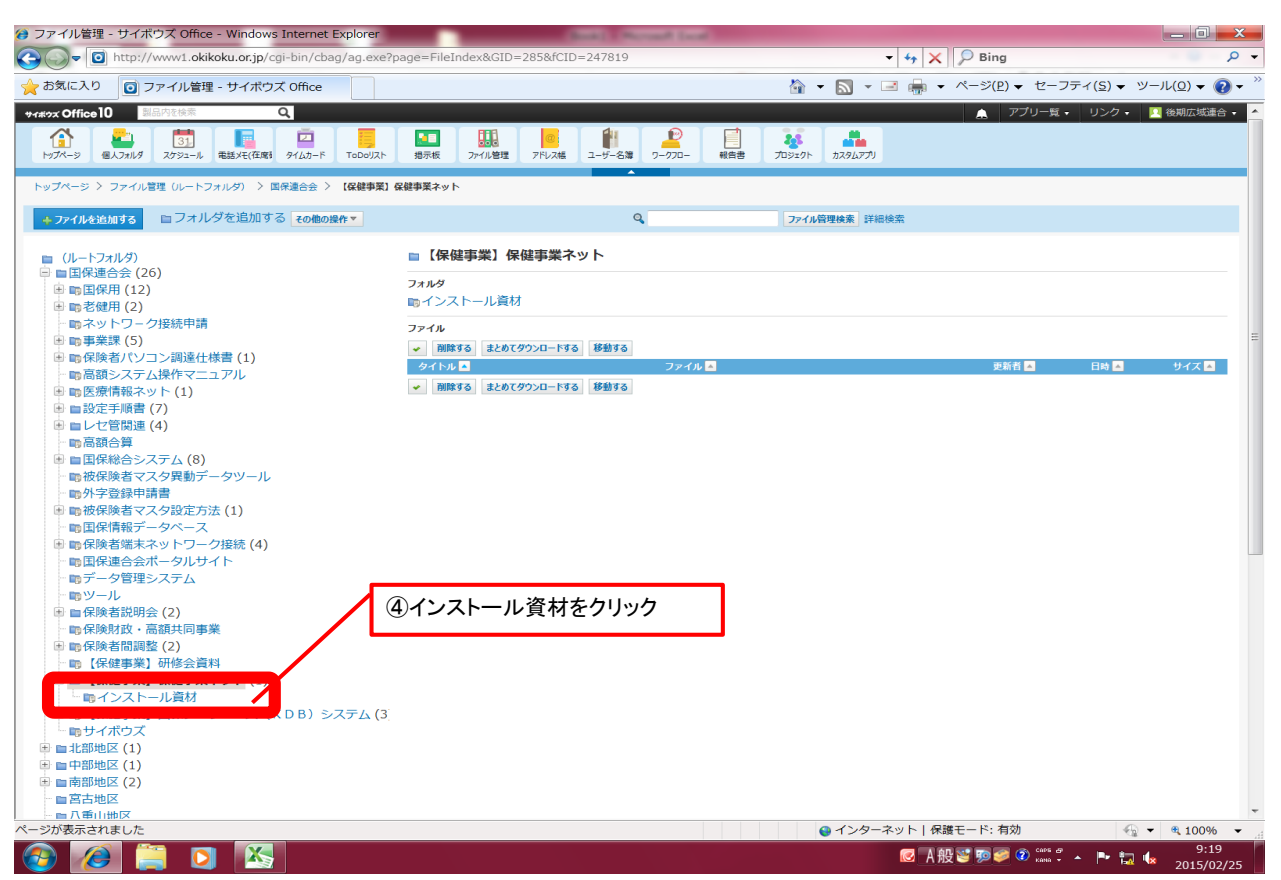

### ⑤保健事業ネット.zipファイルをクリック

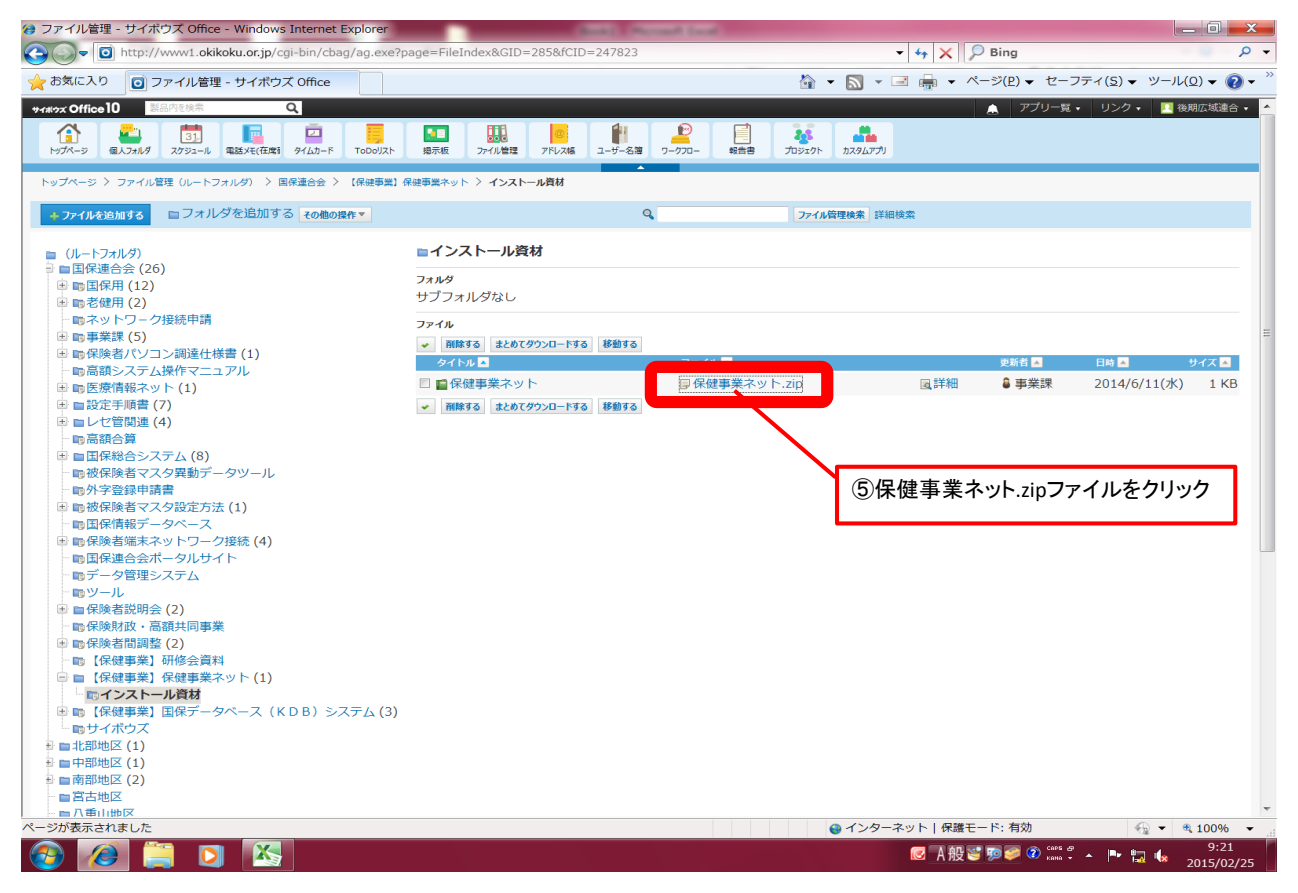

⑥保健事業ネット.zipファイルをデスクトップに保存する。

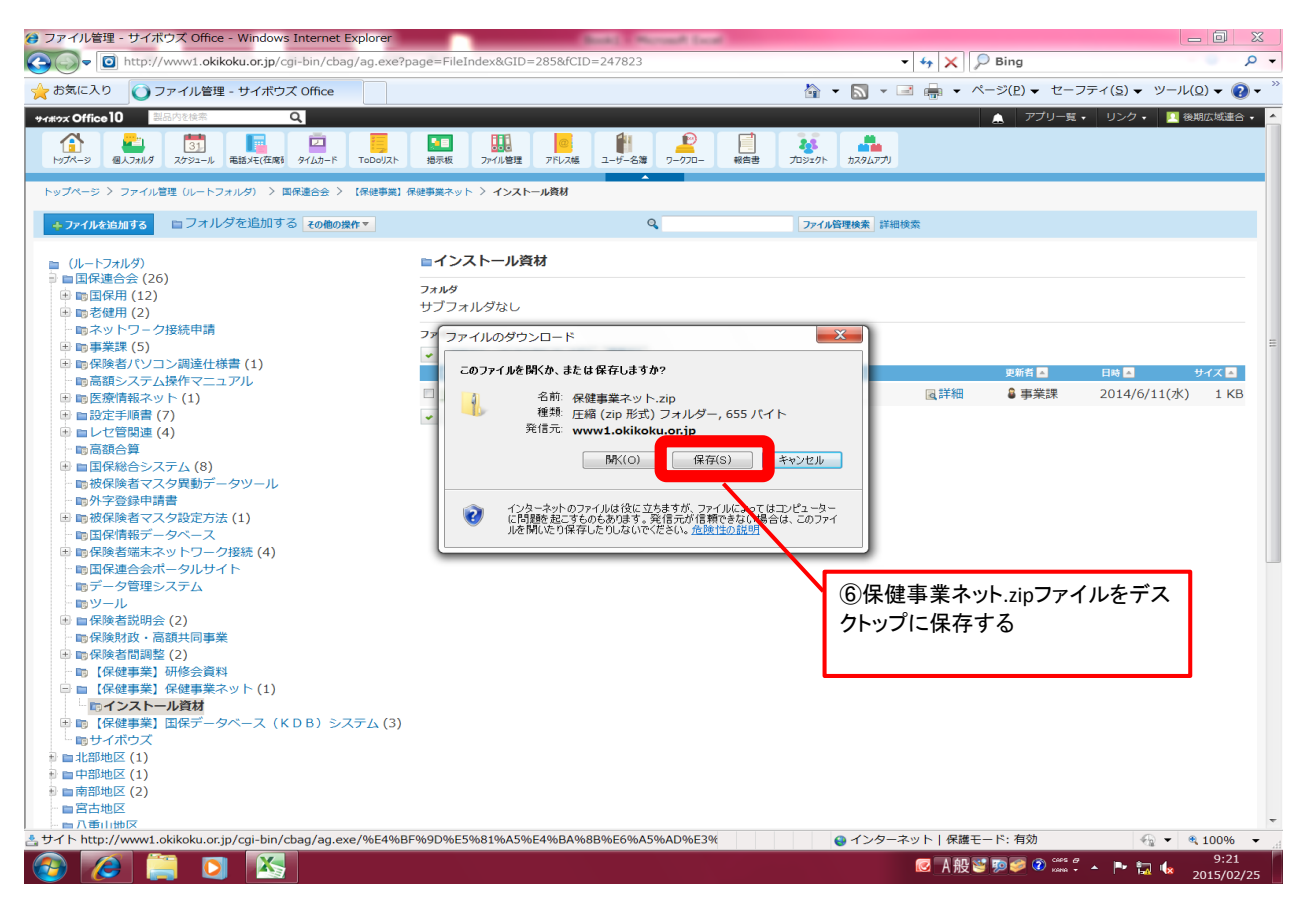

⑦デスクトップに保存した「保健事業ネット.zipファイル」を「すべて展開」で展開する。

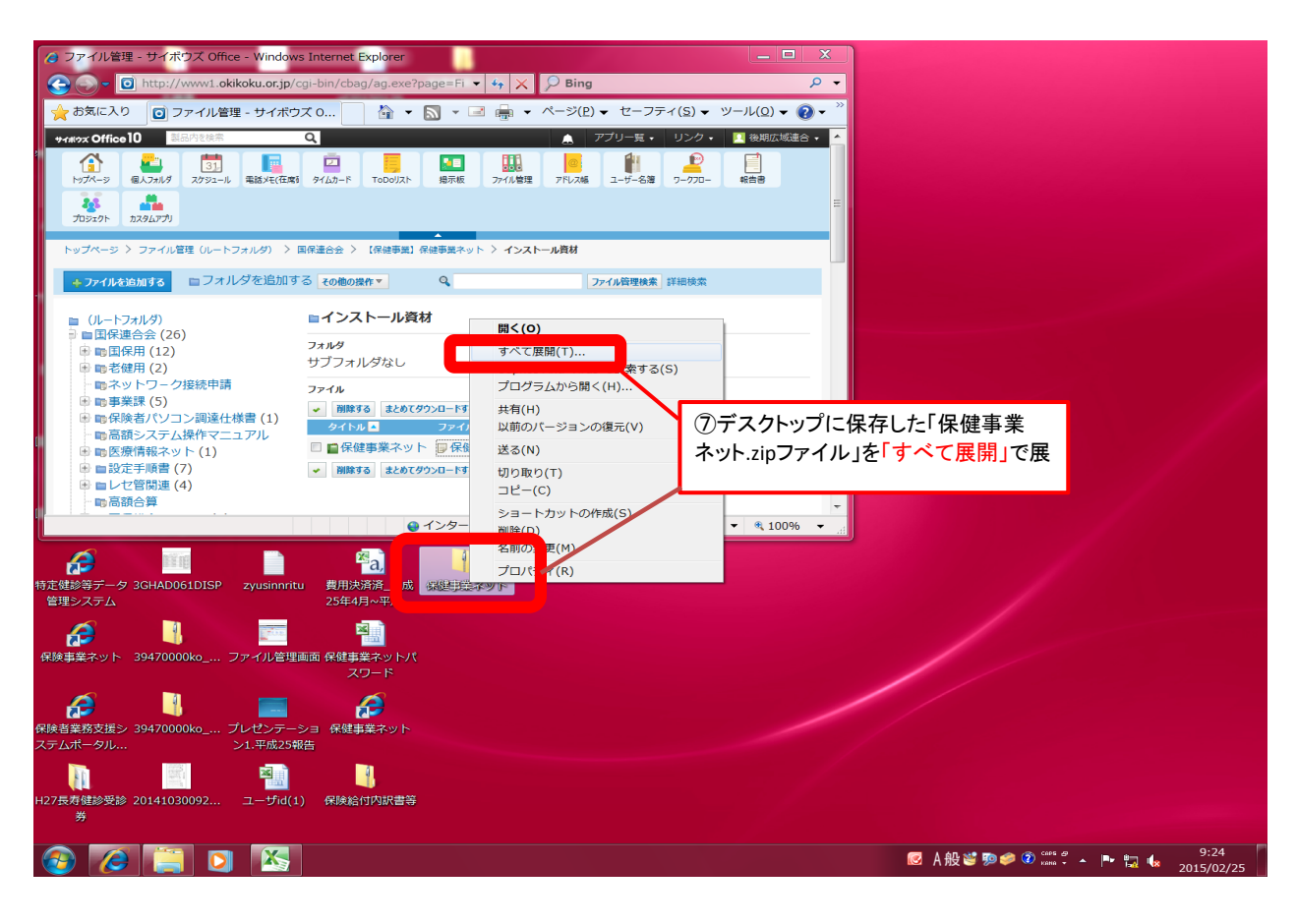

#### ⑧展開をクリック

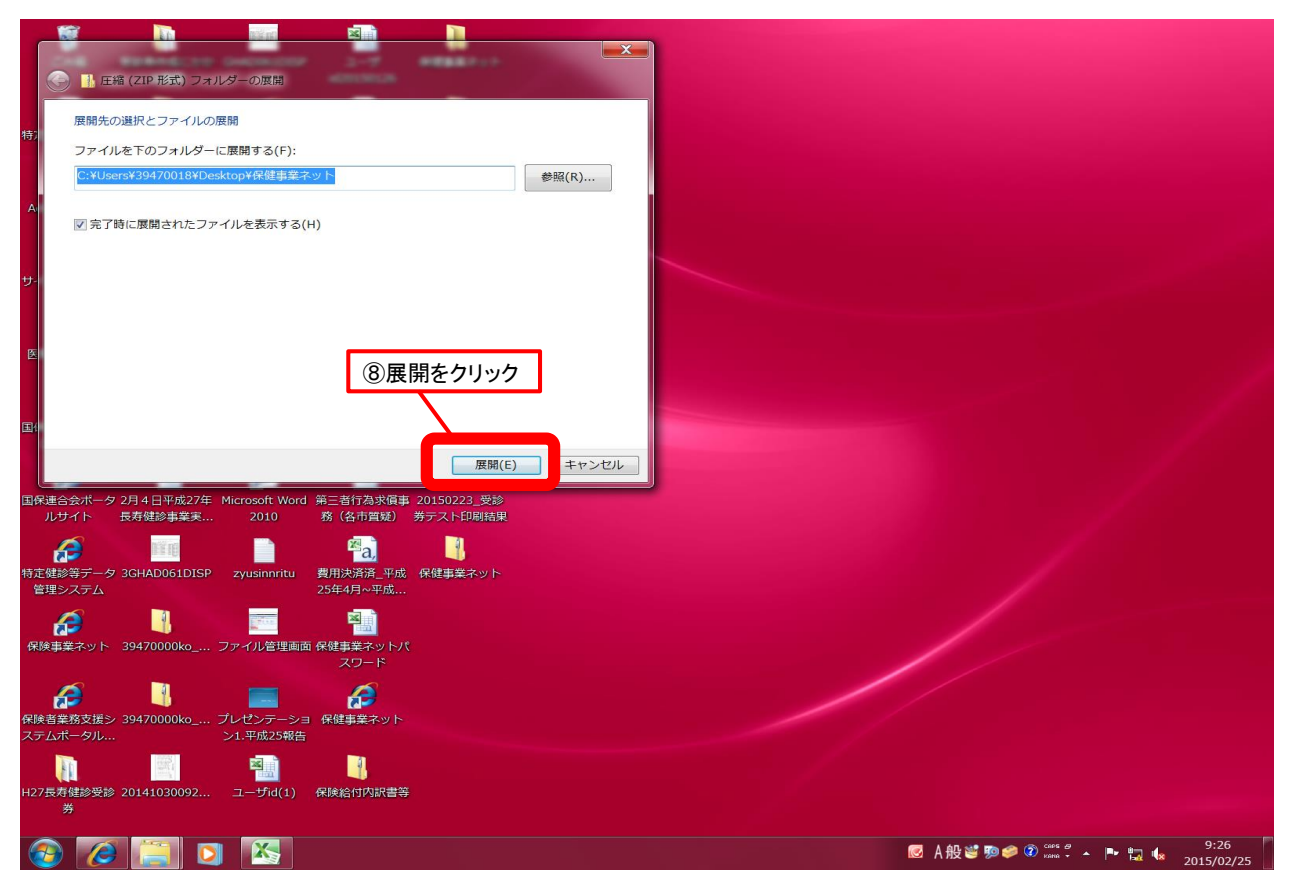

#### ⑨保健事業ネットをダブルクリック

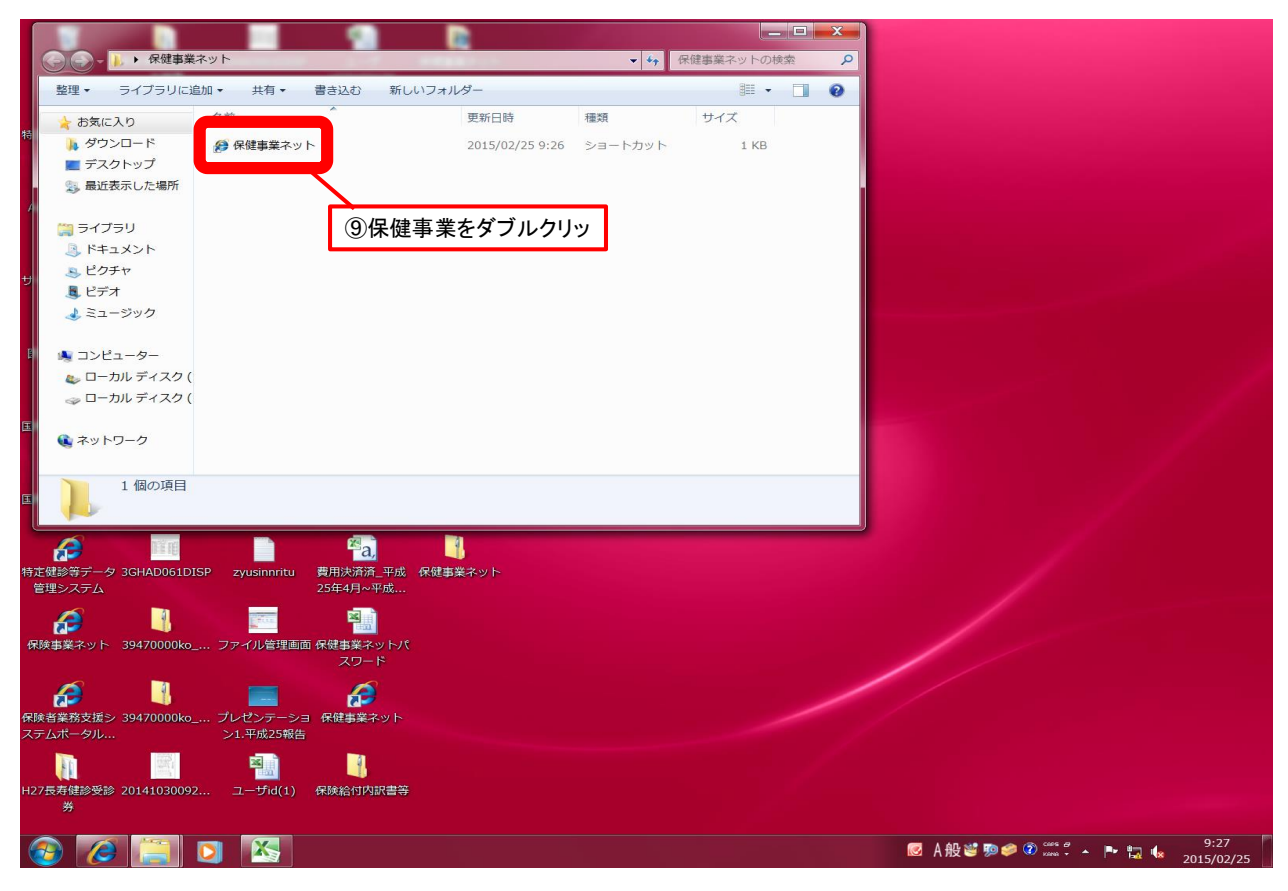

## 10開く

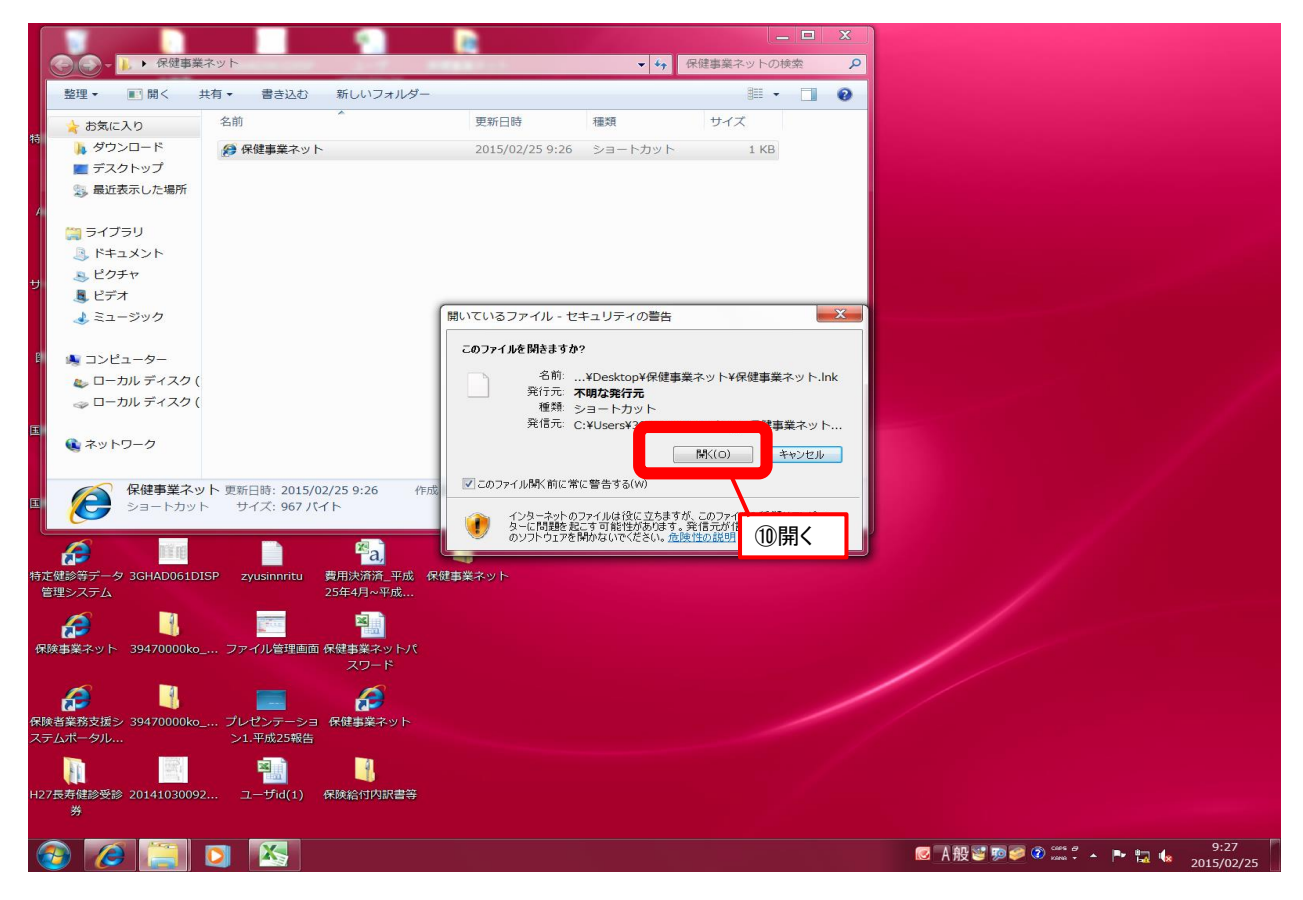

### ①起動するのを待つ(数分かかる場合があります。)

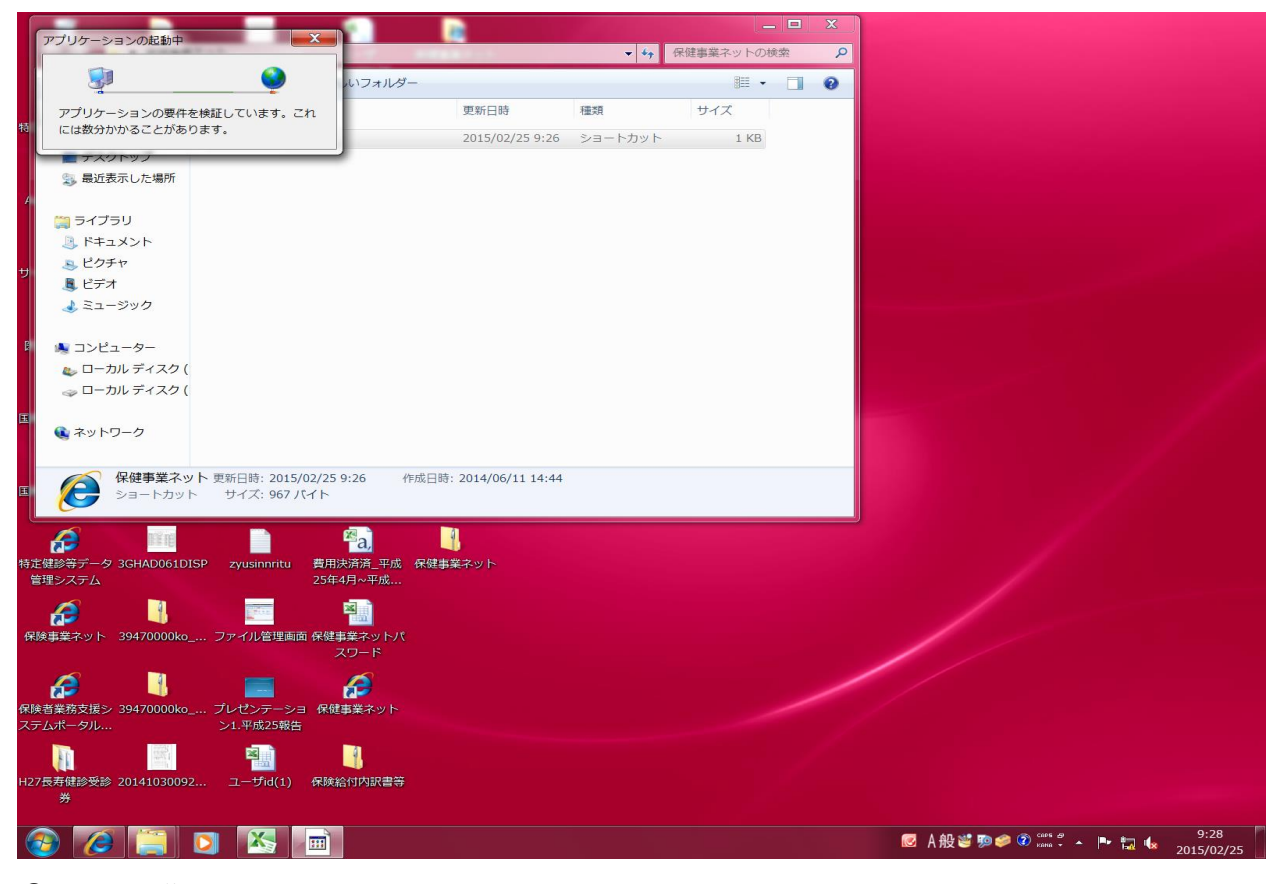

12インストール終了

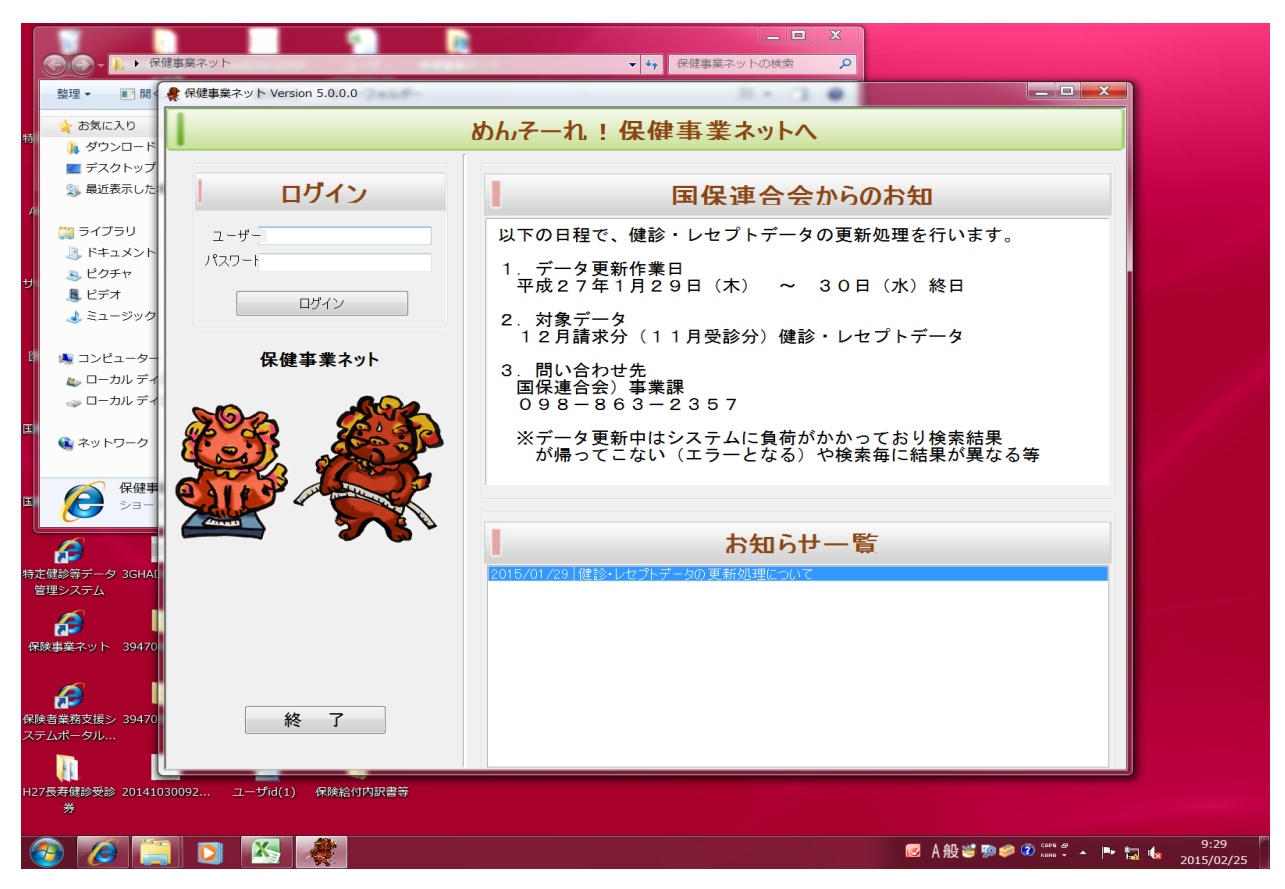